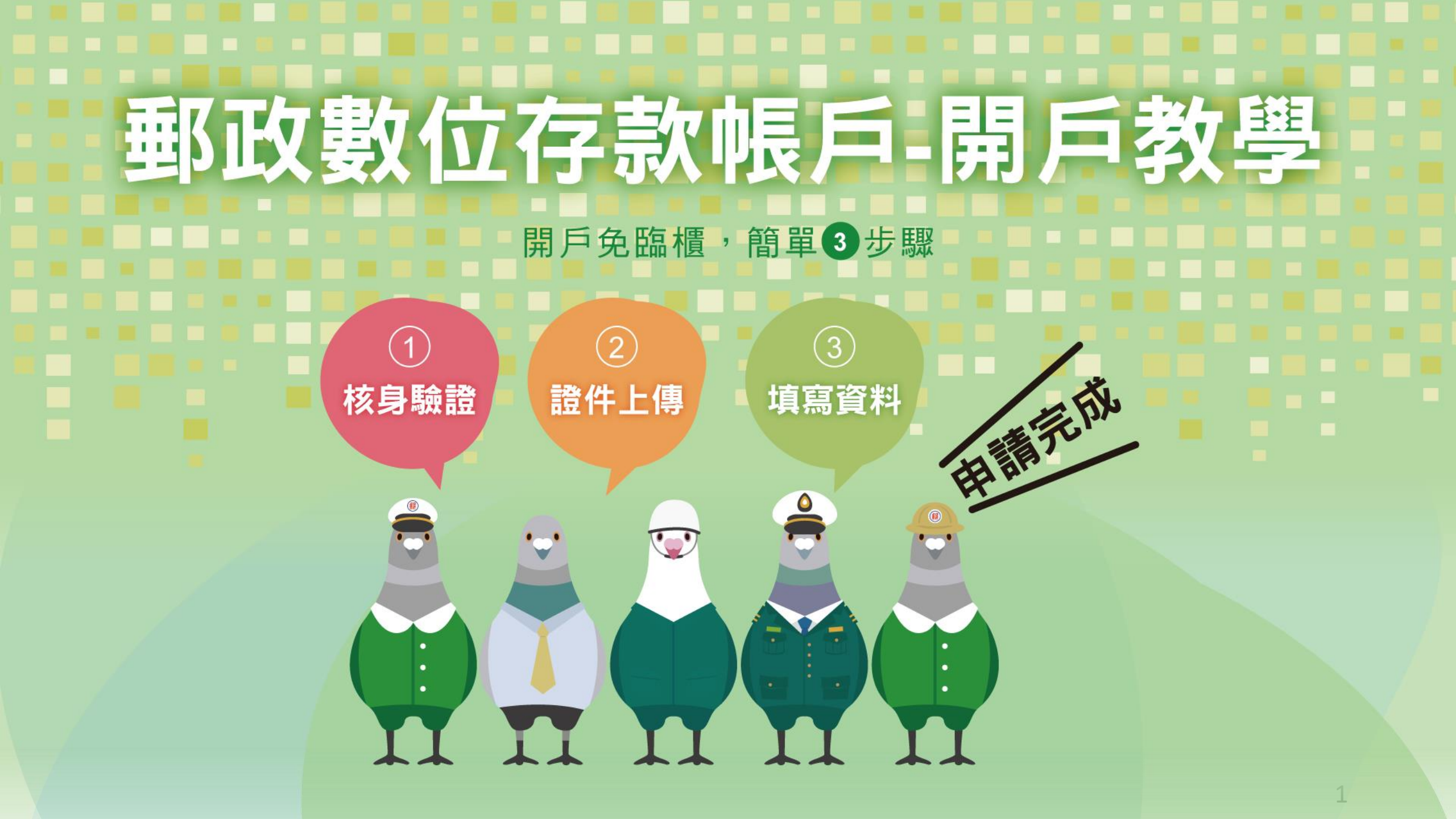

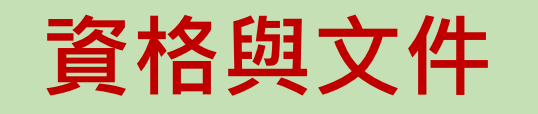

• 如為個人電腦系統,請依指示裝妥相關元件及設定

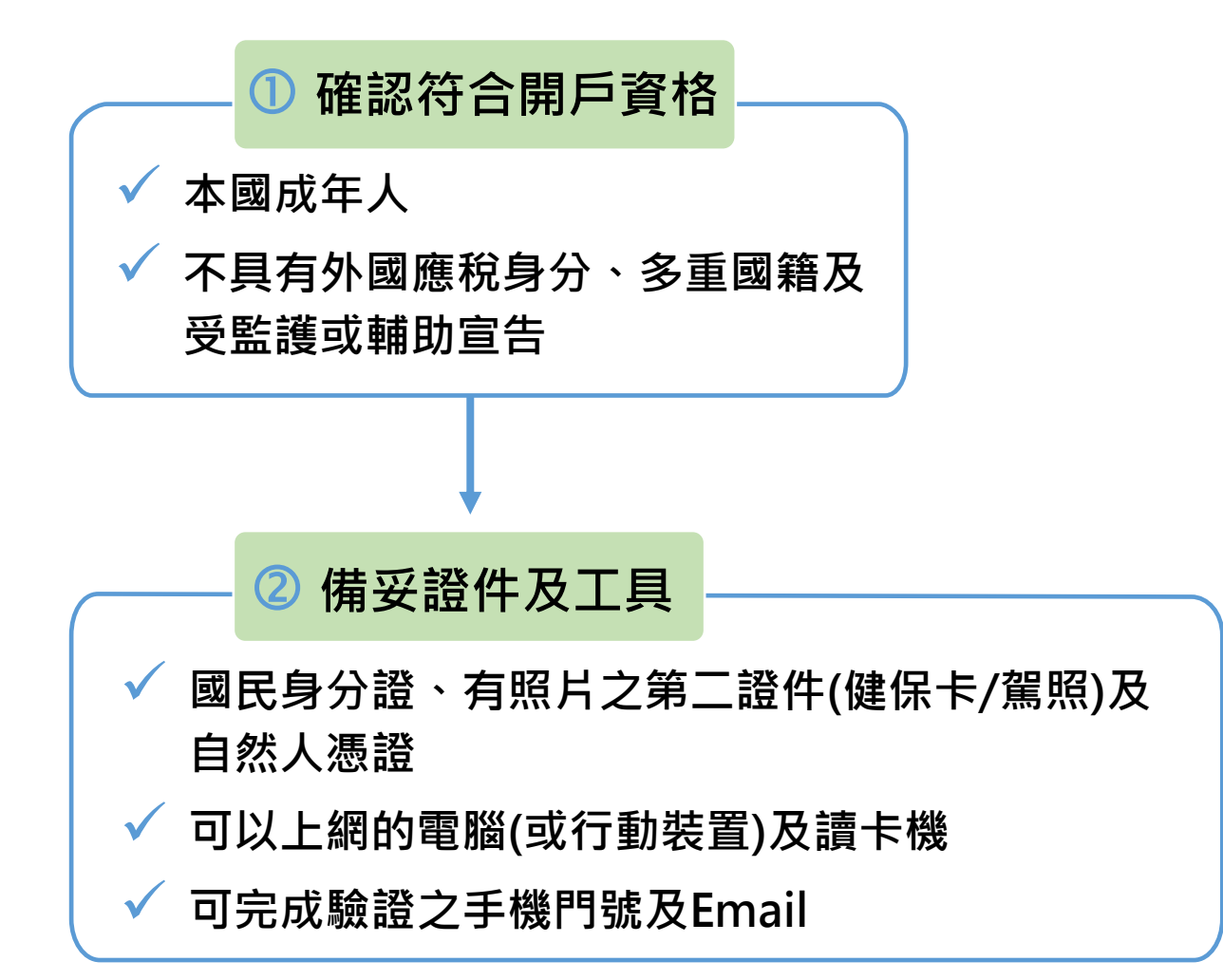

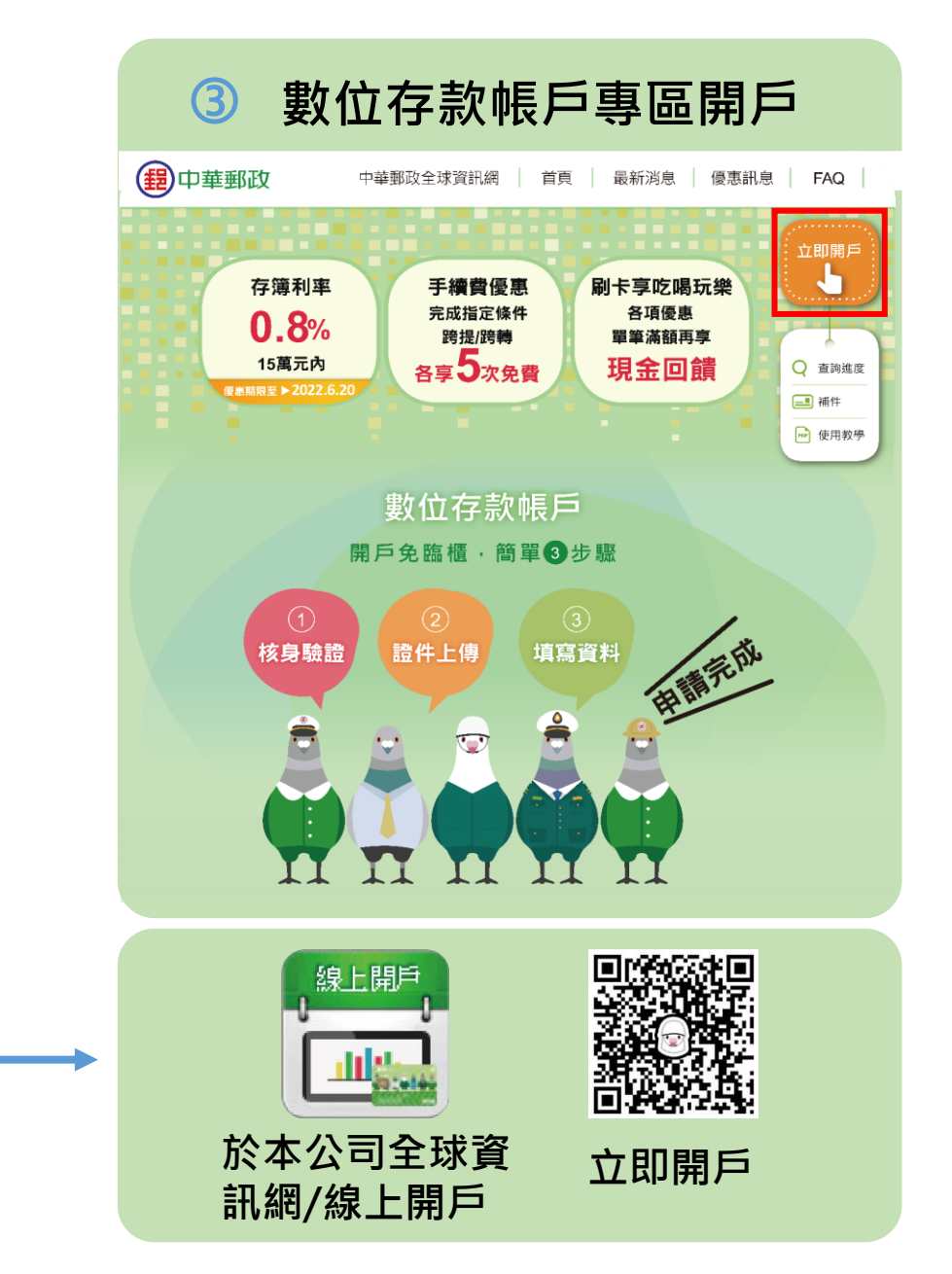

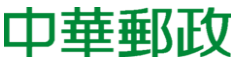

| 1 2 3 4                                                                 |                               |   |                                                      |        |
|-------------------------------------------------------------------------|-------------------------------|---|------------------------------------------------------|--------|
| 核身驗證                                                                    |                               | 2 |                                                      |        |
| 請備妥雙證件正本、自然人憑證及手機以利完成申請作業。                                              |                               | 1 | (2) (3)                                              | (4)    |
| 身分證號 📀 ID                                                               | 植帘白公怒趾、千                      |   | 林白际部                                                 |        |
| <b>手機號碼</b> 請輸入手機號碼                                                     | 俱為夕刀 <b>起</b> 號、于<br>機駐理卫山十口期 |   | 核身廠證                                                 | 請於5分 鏑 |
| 出生日期 2 請選取日期 15                                                         | 陇航海及山土口别                      |   | 系統已發送6位數簡訊驗證碼至您的手機號碼: ******38<br>請於5分鐘內於下方欄位輸入以便啟用。 | 成額辺のTD |
| 監護或受輔助宣告 🛛 🗸 是 🖌 否                                                      |                               | _ | 驗證碼有效期限:198秒                                         | 以面肌UF  |
| # 7 팀 - · · · · · · · · · · · · · · · · · ·                             |                               |   | 請輸入手機號碼簡訊驗諮碼                                         | (母日驗證火 |
| 找不只平手氏國以外國精弘(机物)店氏另力                                                    |                               |   |                                                      | 多5次)   |
| 我同意以本次開戶資料完成【共同申報及盡職審查(CRS)】作業                                          |                               |   | WGD- 0世数子                                            |        |
| 本人已審閱並同意中華郵政公司【數位存款相關約定事項與條款】等相關規<br>範。                                 | 確認是否符合開戶                      |   | 請重新發送,本日簡訊已發1次                                       |        |
| 【卜載條款】                                                                  | 條件及同章相關條                      |   |                                                      |        |
| 本人已審閱並同意中華郵政公司【郵政存簿/劃撥儲金開戶約定書(含郵政儲金匯<br>兌個人資料蒐集告知聲明)】等相關規範。             | ションのでは、                       |   | 重新發送送送出驗證                                            |        |
| 【下載條款】                                                                  | JTX                           |   |                                                      |        |
| 本人已審閱並同意中華郵政公司【郵政綜合儲金約定書】等相關規範。<br>———————————————————————————————————— |                               |   |                                                      |        |

步驟1 - 核身驗證(b)

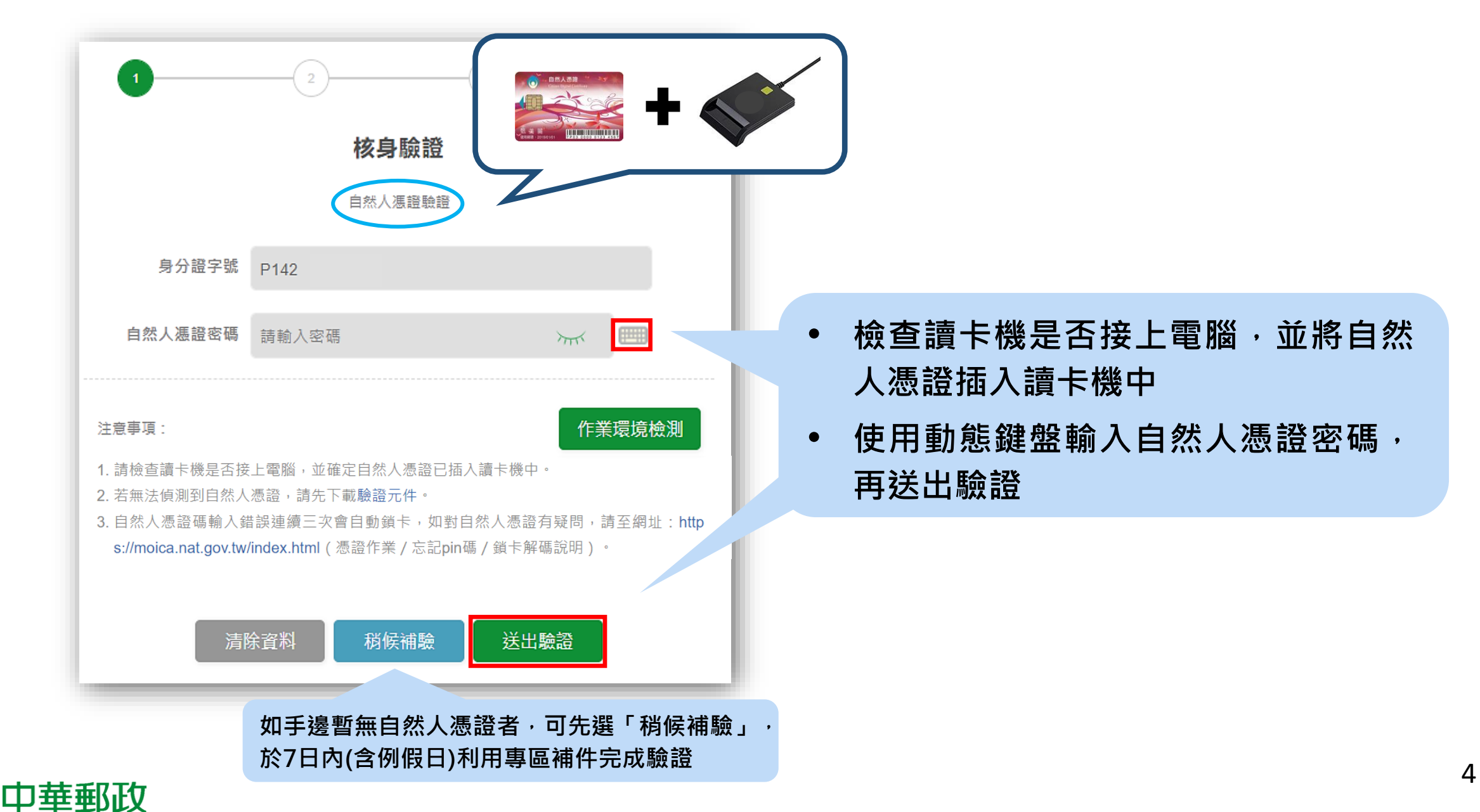

## 步驟2 - 證件上傳(國民身分證正反面、第二證件)

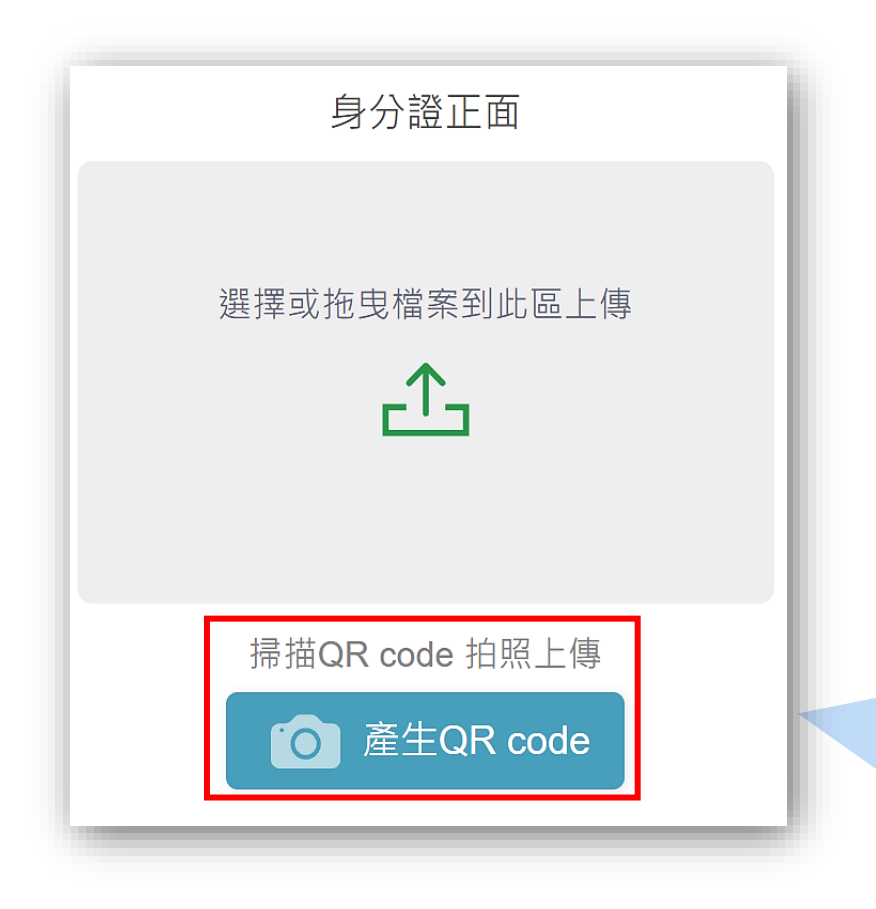

✓ 使用個人電腦時,可選擇以「手機」掃描QR
Code方式拍照上傳,或電腦內選擇檔案方式上傳
✓ 請確認證件文字/圖像/證件號碼是否清晰可辨

如有以下情況,審核時將退請補件!

■ 證件文字有髒污, 無法辨識

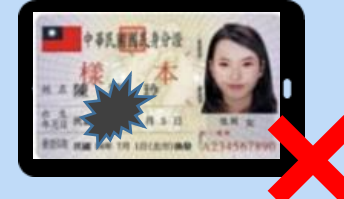

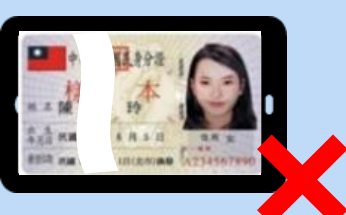

■ 證件反光

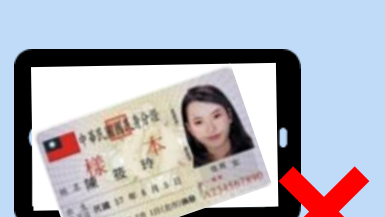

■ 證件超出畫面

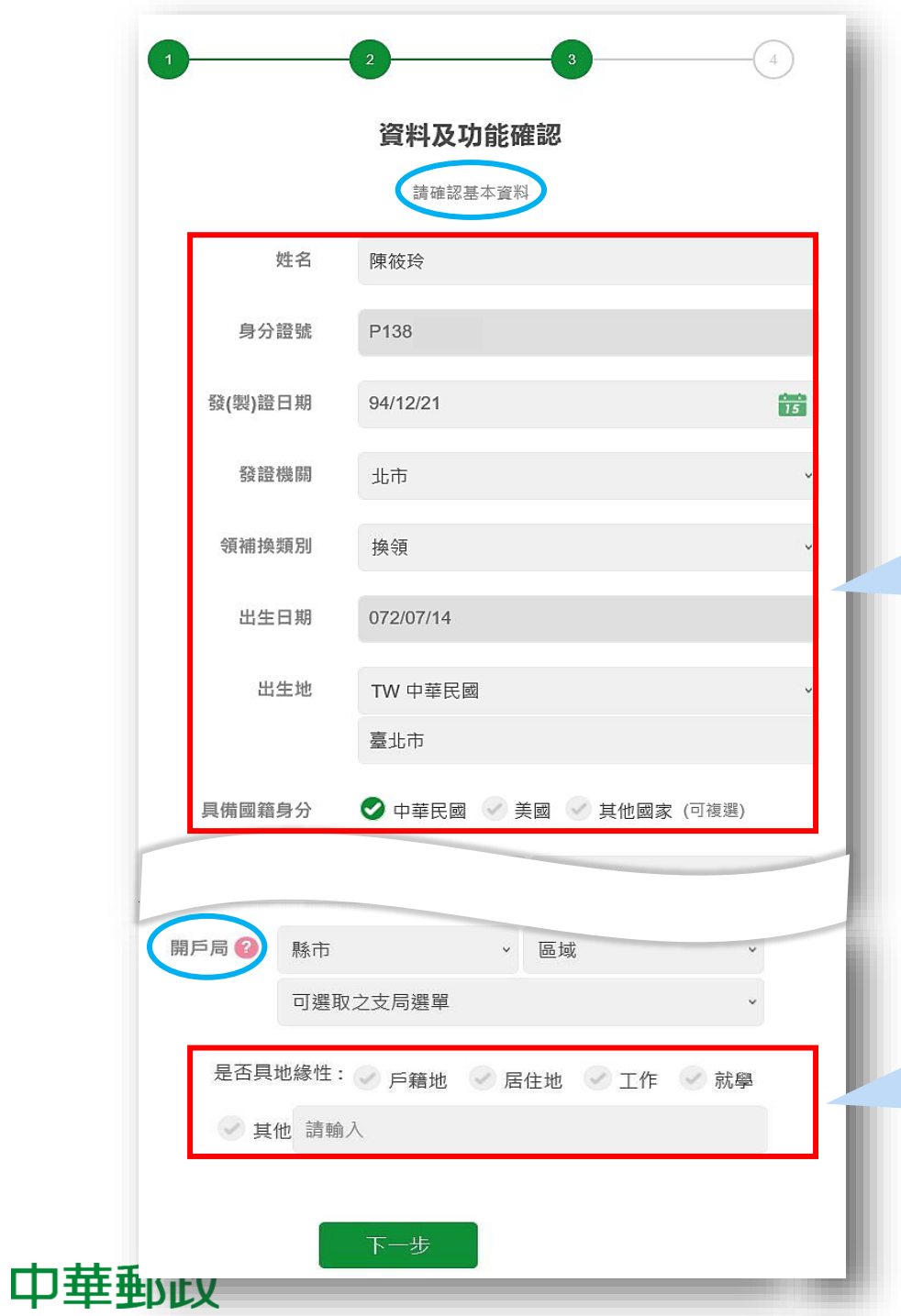

步驟3 - 資料及功能確認(a)

| • | 確認帶入資料是否正確         |
|---|--------------------|
| • | 提供職業、通訊資料、開戶目的、交易頻 |
|   | 率、資金來源及開戶局等申請資料    |

開戶局建議依地緣性選擇:鄰近戶籍地、居 住地、工作或就學地點之郵局,開戶局一經 選取,嗣後不得變更

## 步驟3 - 資料及功能確認(b)

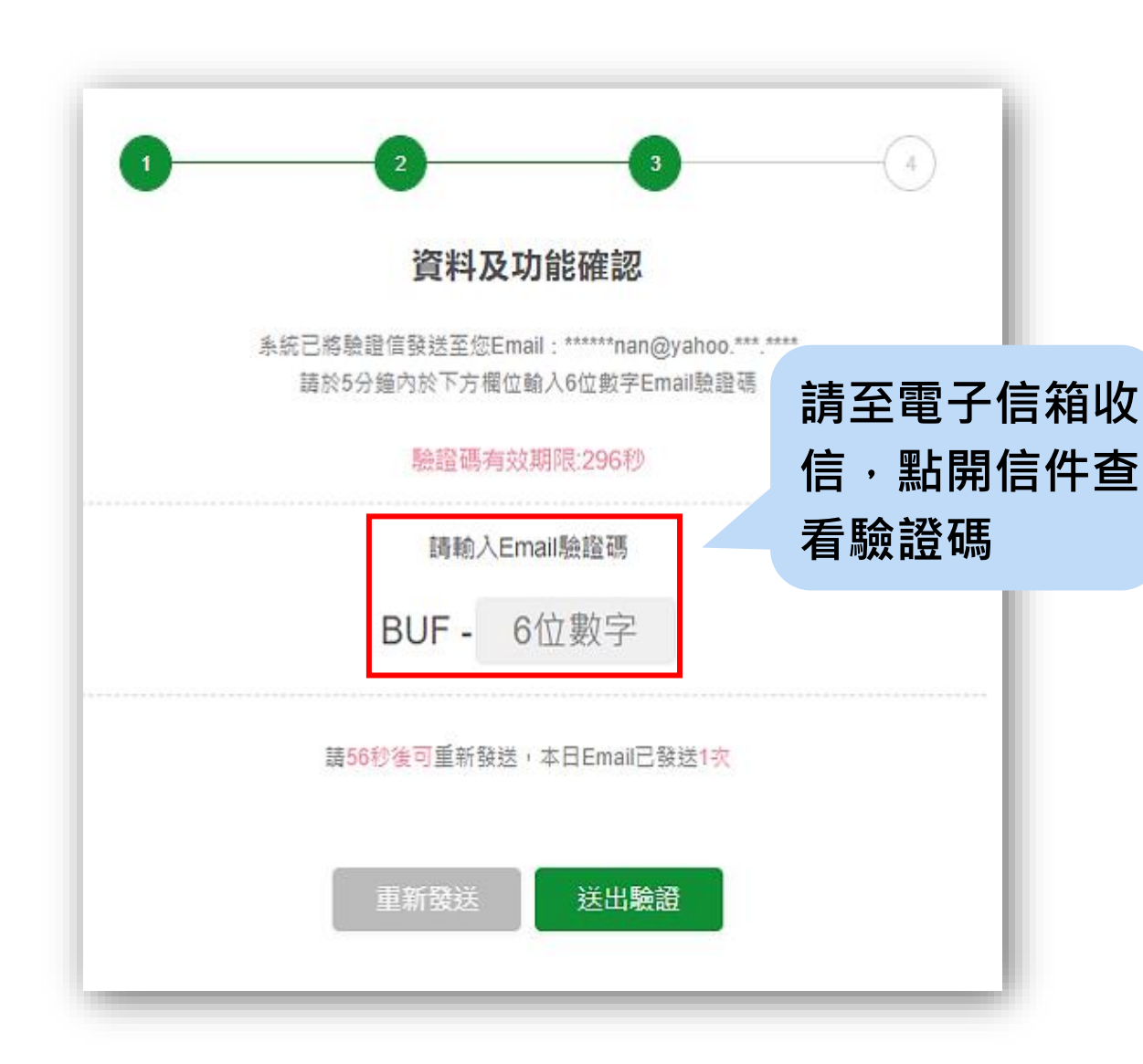

 ✓ 請於5分鐘內完成Email驗證 (每日驗證次數至多5次)

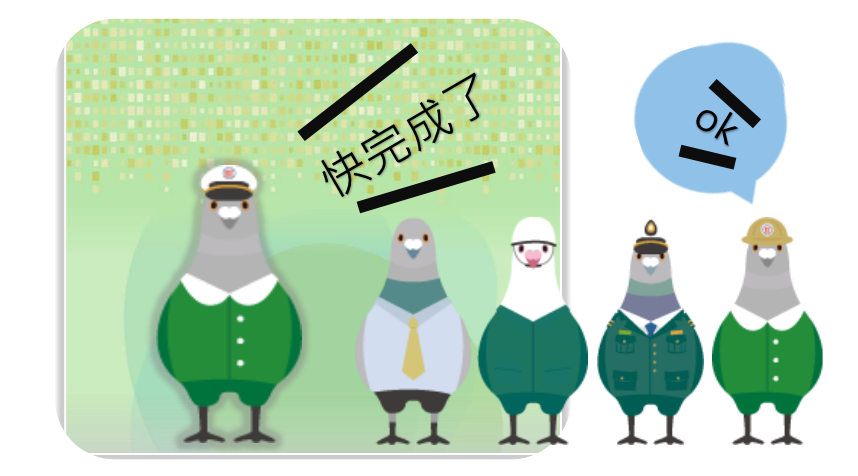

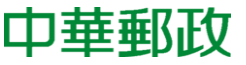

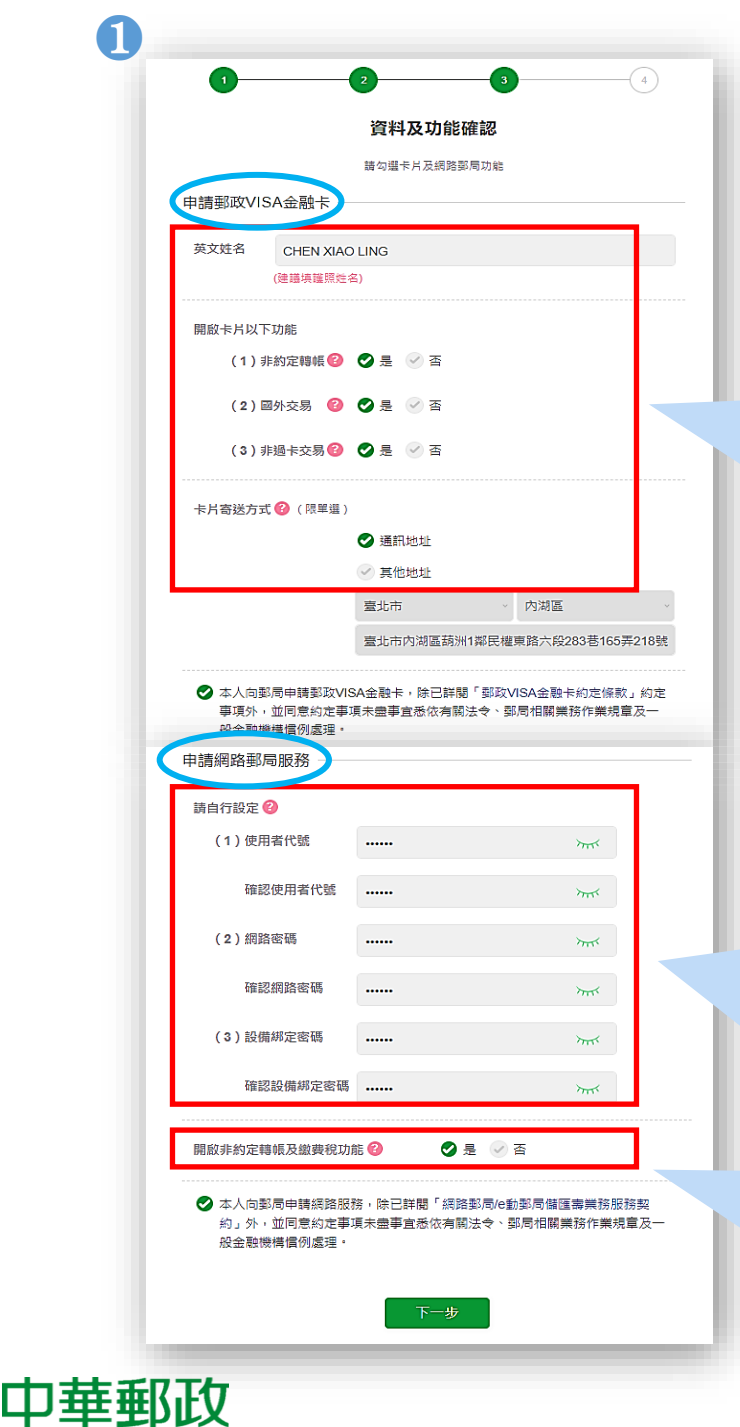

## 步驟3 - 資料及功能確認(c)

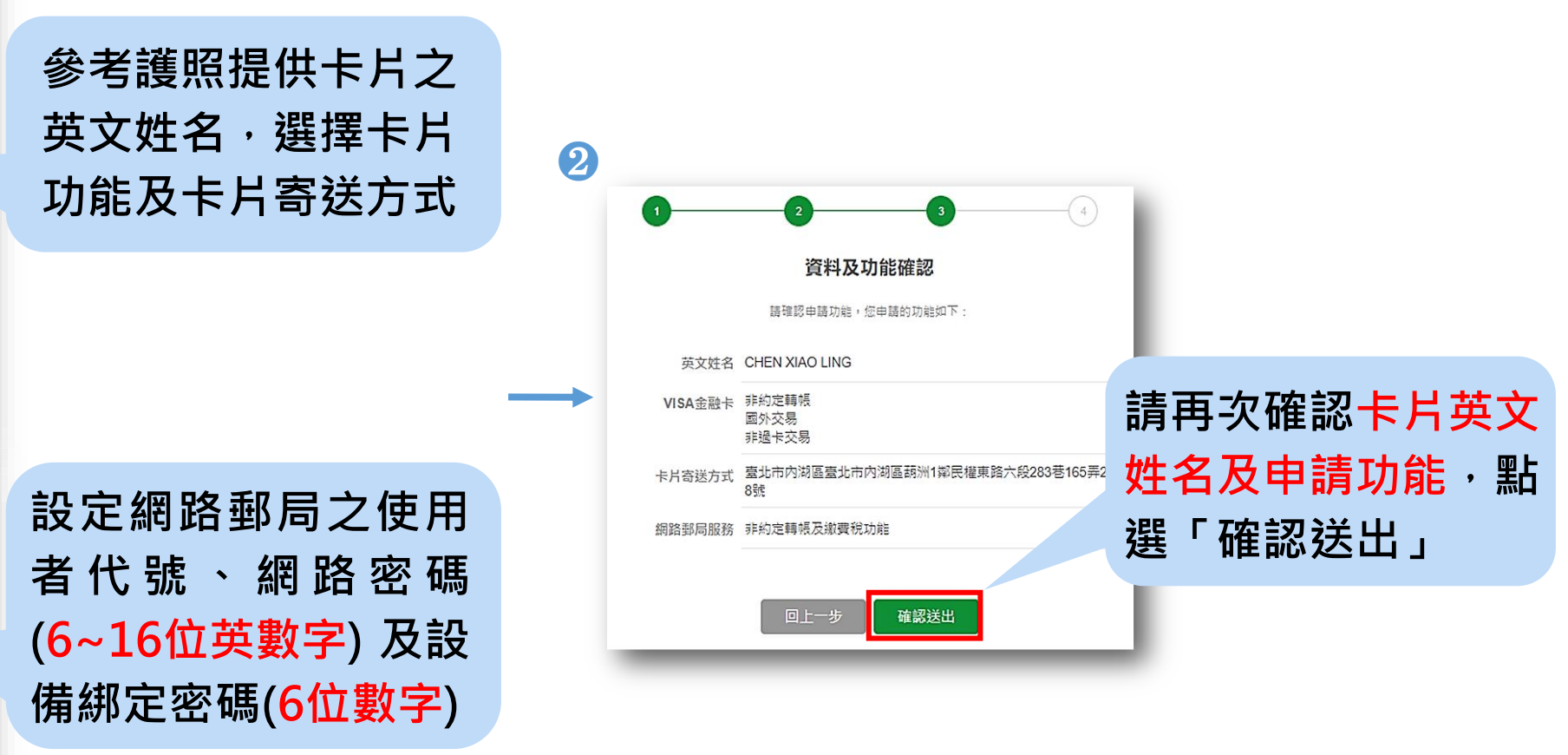

8

設定網路郵局是否開 啟非約定轉帳及繳費 稅功能

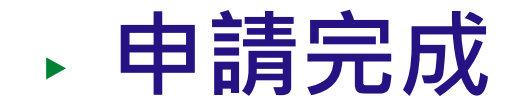

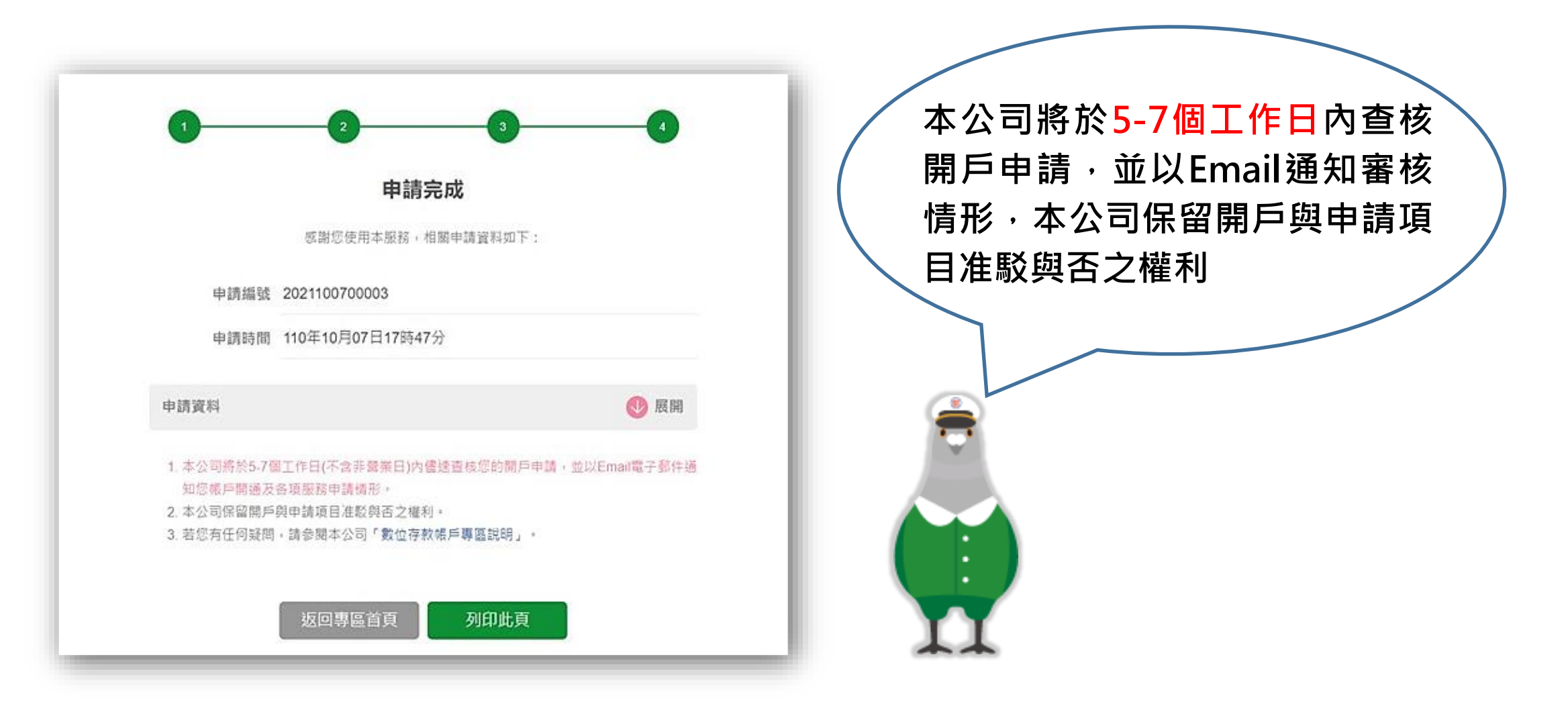

中華郵政

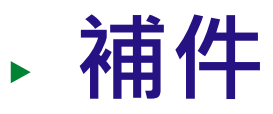

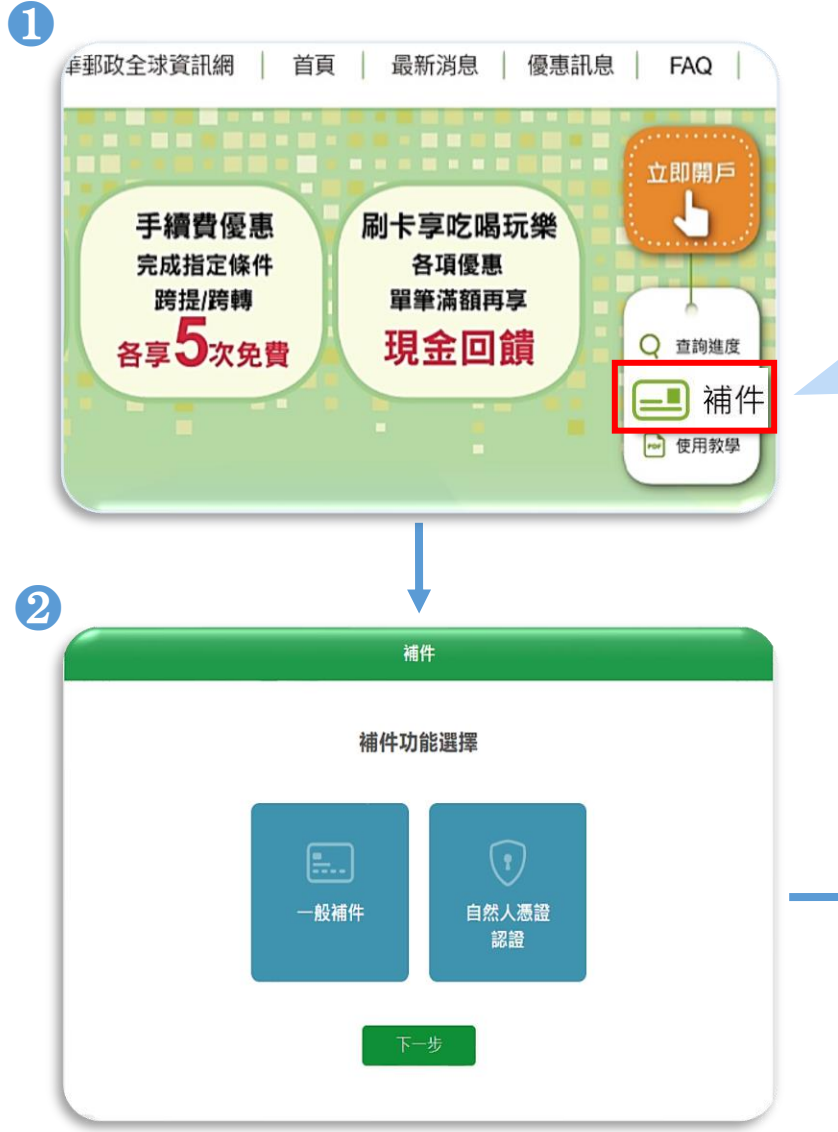

申請時選擇稍候補驗證自然人憑證,或收到補件通知,請於7日內(含例假日)至本公司數位存款帳戶專區「補件」功能進行補件,如逾補件 期限,請重新申請

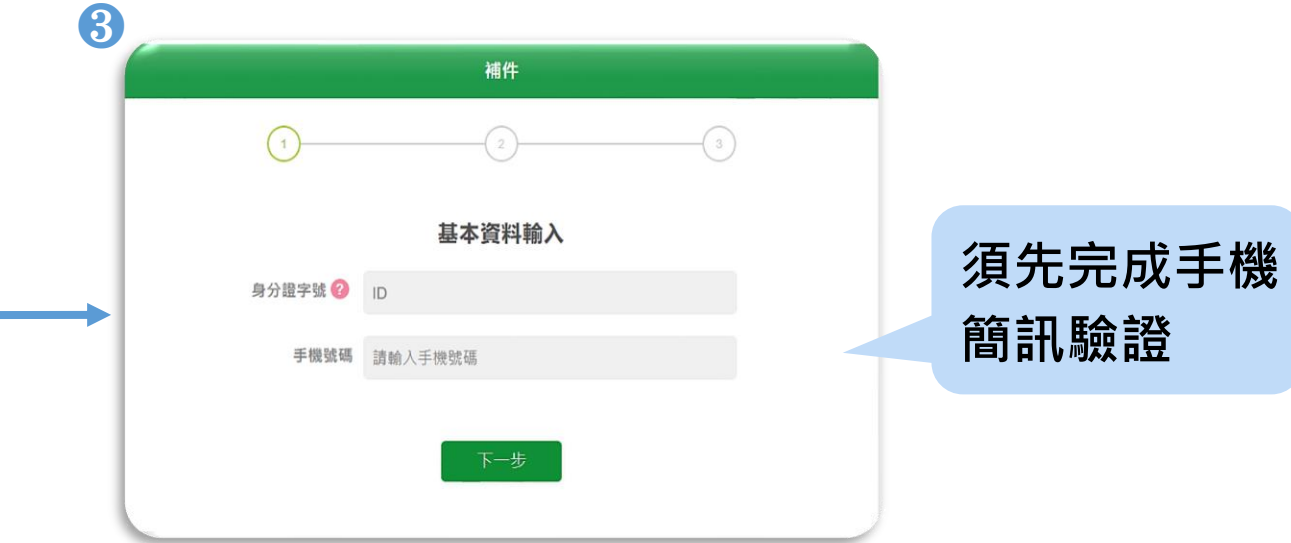

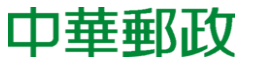